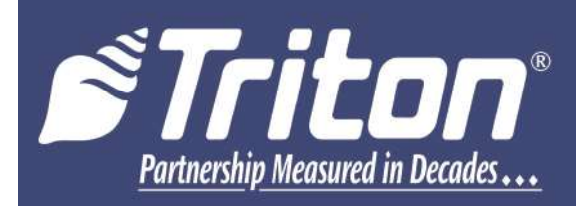

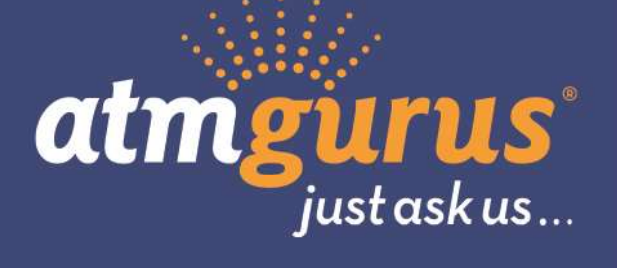

# Traverse EPP Keypad Upgrade

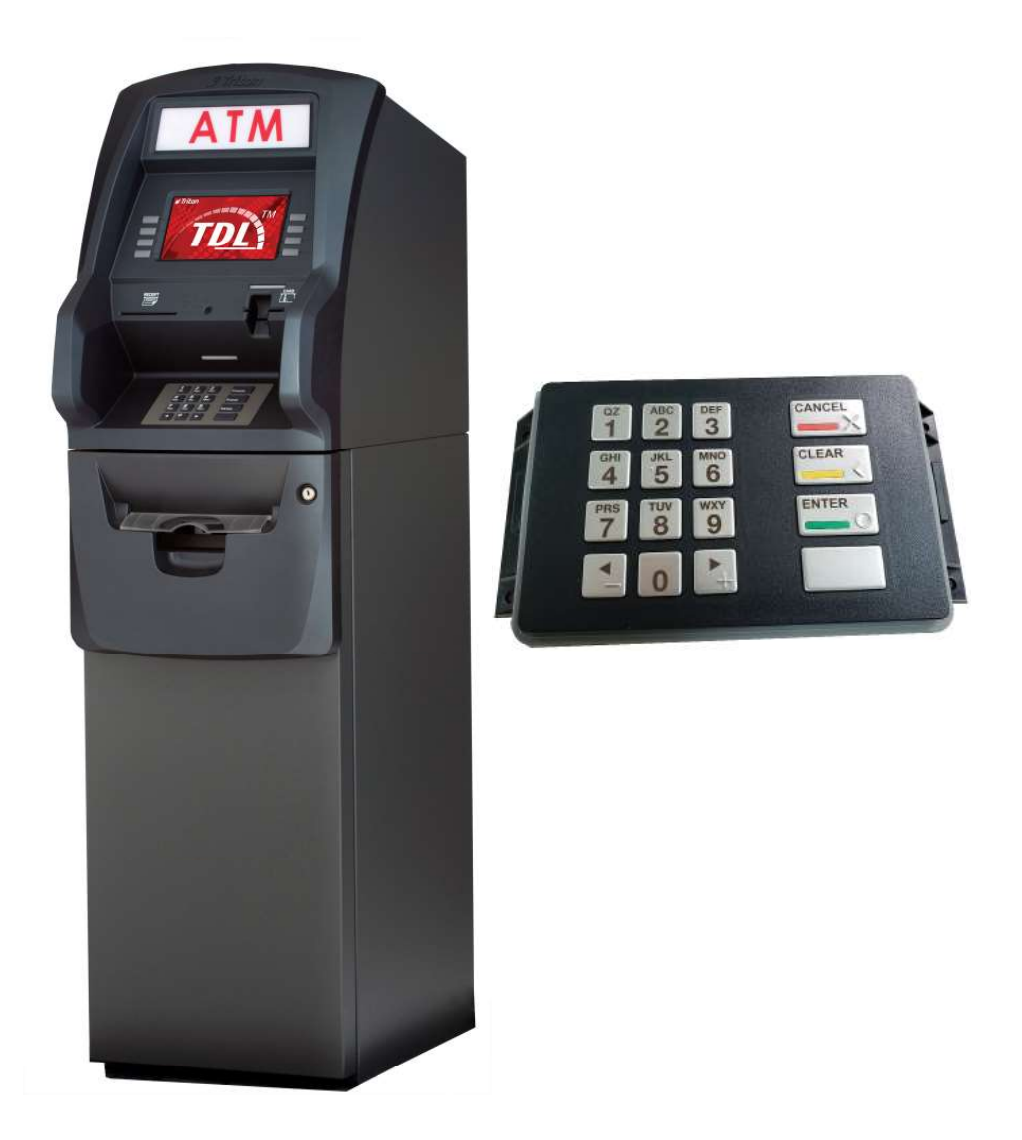

©2022 Triton Systems of Delaware, LLC. All Rights Reserved. ATMGurus<sup>®</sup>, the ATMGurus logo and tagline, Triton<sup>®</sup>, and the Triton logo are all registered trademarks of Triton Systems of Delaware, LLC. The third party trademarks that may be identified herein are the trademark of their respective owners. Triton disclaims any affiliation, connection, or association between its products and services, and those of the respective trademark owners, or any sponsorship or approval of its products and services by such trademark owners.

#### **REVISION HISTORY**

| Revision | ECO      | Date      | Description                                   |
|----------|----------|-----------|-----------------------------------------------|
| А        | Original | 5/1/2015  | Upgrade to T9 Keypad                          |
| В        |          | 6/22/2022 | Upgrade to T10 Keypad, change images and text |
|          |          |           |                                               |
|          |          |           |                                               |
|          |          |           |                                               |

## **Contact Information**

Triton© 21405 B Street Long Beach, MS 39560 USA 1 (866) 787-4866 (opt 3) or +1 (228) 575-3100 (opt 3) (228) 575-3101 (fax) CSS@triton.com techsupport@triton.com

#### PURPOSE

This guide covers keypad upgrade and activation information for Triton Traverse.

#### SCOPE

This manual applies to all service personnel involved in installing, configuring, or upgrading software/hardware on Triton ATMs nationwide and abroad.

#### APPLICATION

This guide provides easy-to-follow instructions for upgrading the EPP keypad to a T10 Keypad.

### \*\*WARNING\*\*

Once the T10 EPP Keypad is installed and activated in the unit, it CANNOT be removed.

If the keypad is removed from the unit after activation, reactivation is required and can only be performed by following the steps 3-9 starting on page 7.

The T10 EPP Keypad is mostly identical to the T5 EPP Keypad except for:

- The T10 EPP contains removal detection switches that deactivates / TAMPERS the EPP if the EPP is ever removed from the ATM.
- Left and right halves of 3DES keys must be different.
- No two 3DES keys may have the same value.
- When replacing current keypad with a T10 EPP, activation is required upon installation.

#### \*\*NOTE\*\*

Traverse built on or after June 18, 2014 (Julian date: 14169) for SDD and July 8, 2014 (Julian date: 14189) for SCDU and HCDU do not require a kit.

# Table of Contents

| 2 |
|---|
| 2 |
|   |
| ĺ |
| 2 |
| ł |
| j |
| Ś |
| 5 |
|   |

#### **BEFORE PROCEEDING:**

- The ATM software MUST be upgraded to 4.2 or newer
- Perform a proper management function shut down to remove power from the ATM.
- Unlock and open the ATM control panel. Flip the switch on the power supply to the OFF (0) position. If possible, unplug the ATM power cord at the wall outlet.

| Tools Required | #2 Phillips screwdriver                                                                                                    |        |
|----------------|----------------------------------------------------------------------------------------------------|--------|
| KITS:          | 06200-05210   Canada   T10 PCI 5 Upgrade & Replacement Kit   (03016-05220)<br>06200-05110   US   T10 PCI 5 Upgrade & Replacement Kit   (03016-05120) |        |
| Item #         | Parts                                                                                                    | Qty. # |
| 1              | T10 EPP Keypad                                                                                                    | 1      |
| 2              | Screw K40 X 20 PT Fastener                                                                                                    | 4      |
| 3              | Switch Bracket                                                                                                    | 2      |
| 4              | Alcohol Wipe Pads                                                                                                    | 1      |

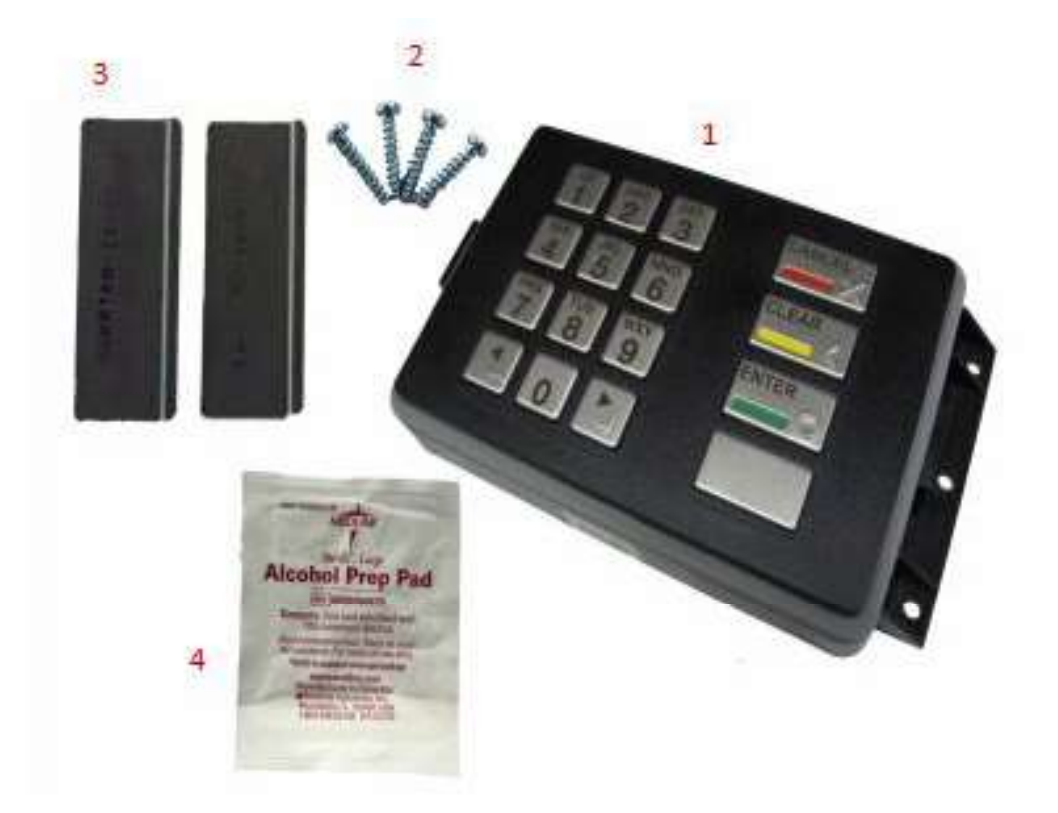

#### TO INSTALL THE T10 KEYPAD

1. Disconnect the cables from the EPP. Remove the 4 screws securing brackets to control panel. Remove the EPP and discard screws.

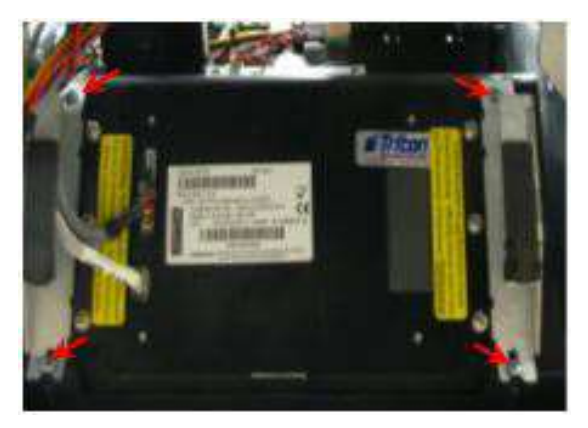

2. Remove the brackets from the keypad by removing and saving the 6 screws holding it in place.

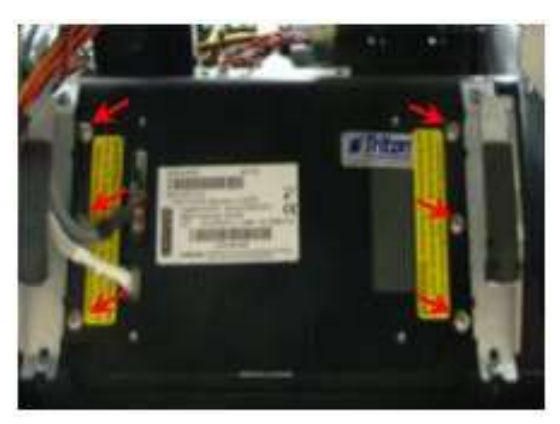

- 3. Wipe both sides of the underside of Control panel with provided alcohol wipes.
- 4. Peel adhesive from backing.

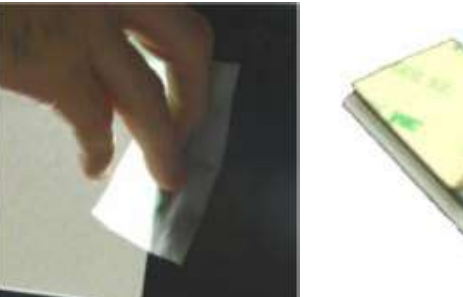

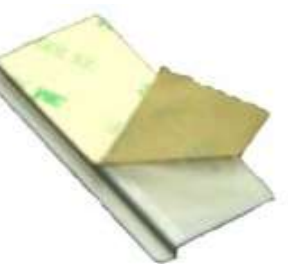

- 5. Position bracket 1 inch from top as shown in next image. Use credit card to align bracket edge with opening.
- 6. Apply enough pressure on the bracket to ensure proper bonding.

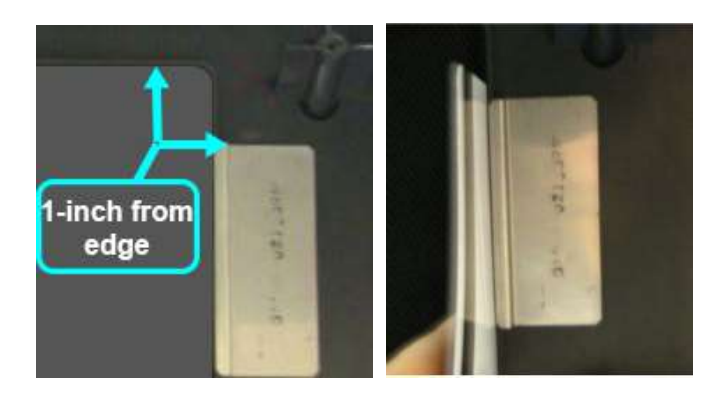

7. Repeat step 4 & 5 for the opposite side bracket.

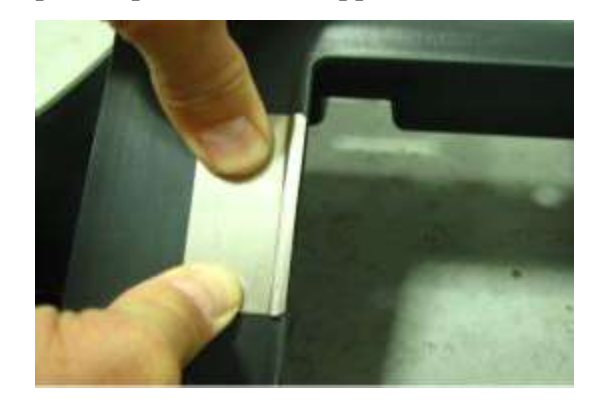

8. Install EPP brackets to the new EPP with the 6 screws saved from step 2.

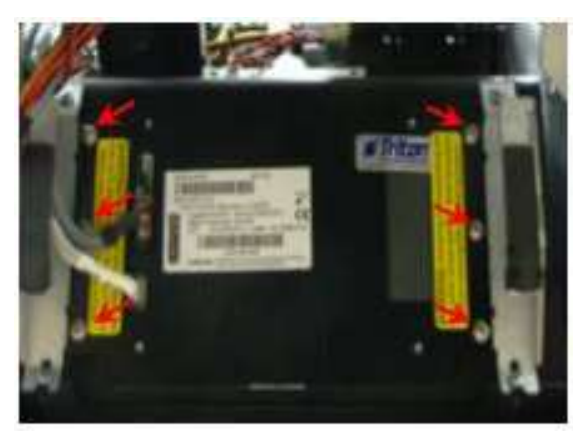

9. Secure the EPP and brackets to the control panel with the 4 screws provided. Reconnect the cables.

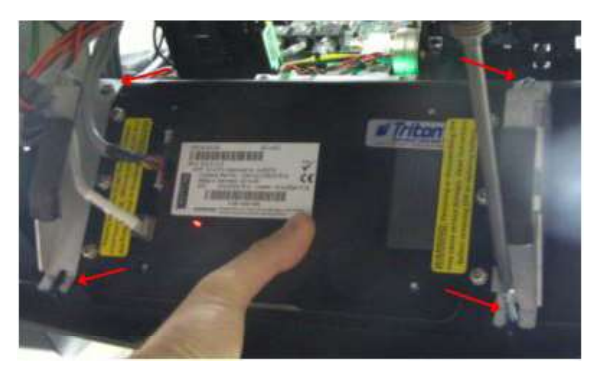

10. Reconnect the cables removed.

#### PRIOR TO T10 KEYPAD ACTIVATION

The Device Status report will indicate if the EPP has been installed correctly in the unit. This is imperative to check prior to activation. If it is not installed correctly, the EPP activation will fail.

- 1. Log into Management Functions.
- 2. Navigate to *Management Functions* > (2) *Diagnostics* > (8) *Keypad* > (1) *Device Status*. If the UI on your ATM is disabled, your screens appears as (*Right Image*). Function numbers are the same for either screen.

|                               |                                                                      |                                         | Keypad Status                              |                                          |                   |         |                  |                      |
|-------------------------------|----------------------------------------------------------------------|-----------------------------------------|--------------------------------------------|------------------------------------------|-------------------|---------|------------------|----------------------|
| ATM Management Functions      |                                                                      | FICDI POWERED BY TON                    | 1                                          | 2                                        | 3                 | ОК      | TECHWRITER       | 11/06 AM             |
|                               |                                                                      |                                         | Page Up                                    | Home                                     | Print             |         | Prog Version:    | 4.2.3C               |
| Terminal Diagnostics/Keypad L | Diagnostics/Reypad Status                                            | 2/15/2022 10:46 AM                      | 4 Page Down                                | 5<br>Fod                                 | 6<br>Save To File |         | Screen File:     | BCSF0027             |
|                               | Keypad Status                                                        |                                         | Visit us at mm.tri                         | tonata.com                               |                   |         | Current Terminal | France 0             |
|                               | Visit us at www.tritonatm.com                                        |                                         |                                            |                                          |                   | -       |                  | enor: 0              |
|                               | Terminal ID: TECHWRITER<br>2/15/2022 10:46:28 AM                     | 1111                                    | Terminal ID: TECHWF<br>2/23/2022 11:35:15  | RITER<br>AM                              |                   |         | No Errors        |                      |
| Home                          | *** Keypad Status ***                                                | Page Up                                 | *** Keypad Status *                        | ***                                      |                   |         |                  |                      |
| 0101010100                    | Device Status: 93 (The device is online.)<br>Serial Number: 19420218 | MIMOSICE                                | Serial Number: 1942<br>Version Number: 414 | (The device is of<br>20218<br>4-0702 R1P | nine.)            |         |                  |                      |
| 111010101                     | Device Status Data:                                                  | MIN MARCHINE                            | Device Status Data:                        |                                          |                   |         |                  |                      |
|                               | Tamper/Error Event List:                                             |                                         | Tamper/Error Event<br>2017-07-27 - 15:42:  | L1ST:<br>45. Event: 0300                 |                   |         |                  |                      |
| End                           | 2017-07-27 - 15:42:45, Event: 0300                                   | Page Down                               | No reboot since las                        | st status                                |                   |         | Exit M           | lanagement Functions |
|                               | No reboot since last status                                          | /                                       | Key stuck: FALSE                           |                                          |                   |         |                  |                      |
| Jererere.                     | USB HW mounted: FALSE                                                | DALININ BALLE                           | USB HW mounted: FAI                        | JSE                                      |                   |         |                  |                      |
| 101010101                     | Heater HW mounted: FALSE                                             | 937 MHUU1557 ZZZ                        | Remove detector act                        | ivated: TRUE                             |                   |         |                  |                      |
|                               | Remove detector activated: TRUE                                      |                                         | Battery status: OK                         |                                          |                   |         |                  |                      |
| Drint                         | Battery status: UK                                                   | Email                                   | Key status, Hierard                        | chy 0: 64                                |                   |         |                  |                      |
| Film                          | Key status, Hierarchy 1: 00                                          | Email                                   | Key status, Hierard                        | chy 1: 00                                |                   |         |                  |                      |
|                               | Key status, Hierarchy 2: 00                                          |                                         | Key status, Hierard                        | ny 2: 00                                 |                   |         |                  |                      |
| IMAGA20200                    | Key status, Hierarchy 3: 00                                          | e/////////////////////////////////////  | Host certificate is                        | s not loaded                             |                   |         |                  |                      |
| MILLY CLERK                   | Host certificate is not loaded                                       | C <u>[]]]]]]</u> [][][][][][][][][][]]] | EPP Encryption cert                        | tificate is loade                        | ed.               |         |                  |                      |
|                               | EPP Signature certificate is loaded                                  |                                         | EPP Signature certi                        | ificate is loaded                        | 1                 |         |                  | Virtual Kaubaard     |
| Save To File                  | Current EPP Date: 2022-02-15                                         | Back                                    | Current EPP Time: 1                        | 17:44:31                                 |                   |         |                  | virtual keybuaru     |
|                               |                                                                      |                                         | Weat The 00000000                          |                                          |                   | <b></b> |                  |                      |

3. The "Remove Detector Activated:" will read "TRUE" for a correctly installed T10 EPP keypad and "FALSE" if the keypad is not installed correctly. Check the keypad alignment to the opening and secure with the six screws and that the brackets are secured with all 4 screws.

#### ACTIVATE THE T10 KEYPAD

- 1. Navigate to *Management Functions > Diagnostics (2) > Keypad (8) >* Activate EPP (4).
- 2. With a successful activation a message screen will appear, "EPP activation successful." Press the **Enter** button and return to *Keypad Diagnostics* menu.

| ATM Manage                                                                                                    | ement Functions                | STriton powered by TRE | ATM Managei | ment Functions  | Triton POWERED BY TOD |
|----------------------------------------------------------------------------------------------------|--------------------------------|------------------------|-------------|-----------------|-----------------------|
| Terminal Diagnostics/ <b>Keypad</b>                                                                                                    | Diagnostics                    | 2/23/2022 08:19 AM     |             |                 | 1/13/2020 11:59 AM    |
| 4. Activate EPP<br>This function may be<br>accessed if you have<br>encountered either a SPED<br>Serial # error (617 - usually<br>when keypad has been<br>replaced) or if a Tamper<br>condition has occured. | 1 Device Status<br>2 Test<br>3 | Up A                   | Enter       | EPP Activation  |                       |
|                                                                                                    | Activate EPP                   | 11/1/2223              |             |                 | 1112/2223             |
| 10101010                                                                                                    | 5 EPP Performance Monitoring   | Down <b>v</b>          | 10101010    | 00 010101010101 |                       |
| 10101010                                                                                                    | 6 Disable 'rj' FID             |                        | 101010101   |                 |                       |
|                                                                                                    | 7<br>8<br>9                    | Select                 |             |                 |                       |
| Exit Management<br>Functions                                                                                                    | 0                              | Back                   | 0000000     |                 |                       |

3. If the following screen appears, the keypad requires re-activation. Triton Technical Support cannot supply an activation code. The user must log into www.triton.com to complete the reactivation process. The website will require the following information: (Operator ID:, EPP Serial Number:, Nonce Number:, and the ATM serial number). Get the ATM serial number from inside the Control Panel.

| ATM Management Functions                   |                    |               |   |        |  |  |  |
|--------------------------------------------|--------------------|---------------|---|--------|--|--|--|
| Terminal Diagnostics/Keypad Diagnostics/EP | 2/23/2022 08:20 AM |               |   |        |  |  |  |
|                                            | (                  | EPP Activatio | n |        |  |  |  |
| inf                                        | e                  |               |   |        |  |  |  |
| 101010101010                               | 1                  | 2             | 3 |        |  |  |  |
| 1010101000010                              | 4                  | 5             | 6 | Clear  |  |  |  |
|                                            | 7                  | 8             | 9 |        |  |  |  |
| Enter and Return                           | <                  | 0             | > | Cancel |  |  |  |

- 4. Log into www.triton.com. Navigate to Services & Support. Click Software Feature Activation.
- 5. At the bottom of the page, Click Re-Active T10 EPP. Enter the data from step-3 and the ATM's Serial Number. Click the **Submit** button.

| Activate Software Feature                                                     |                                                                                        |  |  |  |  |
|-------------------------------------------------------------------------------|----------------------------------------------------------------------------------------|--|--|--|--|
| Step 1 - Select the type of fea                                               | ture activation. One credit will be used for each type of activation, on each ATM.     |  |  |  |  |
| Step 2 - Enter the ATM serial                                                 | number, and the challenge code. This will deduct one credit from your current balance. |  |  |  |  |
| Step 3 - Follow the terminal action instructions to enter your response code. |                                                                                        |  |  |  |  |
| Feature:                                                                      | Re-Activate T9 / T10 EPP                                                               |  |  |  |  |
|                                                                               | O EMV Activation - CE                                                                  |  |  |  |  |
|                                                                               | O Dual Host                                                                            |  |  |  |  |
|                                                                               | O TKM Activation                                                                       |  |  |  |  |
|                                                                               | O EMV Activation - Z180                                                                |  |  |  |  |
|                                                                               | O SeguraCash Activation                                                                |  |  |  |  |
|                                                                               | O Genmega TDL Activation                                                               |  |  |  |  |
|                                                                               | O DCC Activation                                                                       |  |  |  |  |
|                                                                               | O Windows CE Upgrade                                                                   |  |  |  |  |
|                                                                               | O Boot Diagnostics (Software Update)                                                   |  |  |  |  |
| ATM Serial Number:                                                            |                                                                                        |  |  |  |  |
| EPP Serial Number:                                                            |                                                                                        |  |  |  |  |
| Nonce Number:                                                                 |                                                                                        |  |  |  |  |
| Operator ID Number:                                                           |                                                                                        |  |  |  |  |
|                                                                               | Submit                                                                                 |  |  |  |  |

6. The website displays a ten-digit activation response number.

| ATM Serial Number:   |            |  |
|----------------------|------------|--|
| Activation Response: | 9876543210 |  |

- 7. Enter the Activation Response number into the EPP Activation dialog, then press the **Enter and Return** button.
- 8. When activation is complete, the "EPP activation successful" message screen appears. Press the **Enter** button and return to *Keypad Diagnostics* menu.

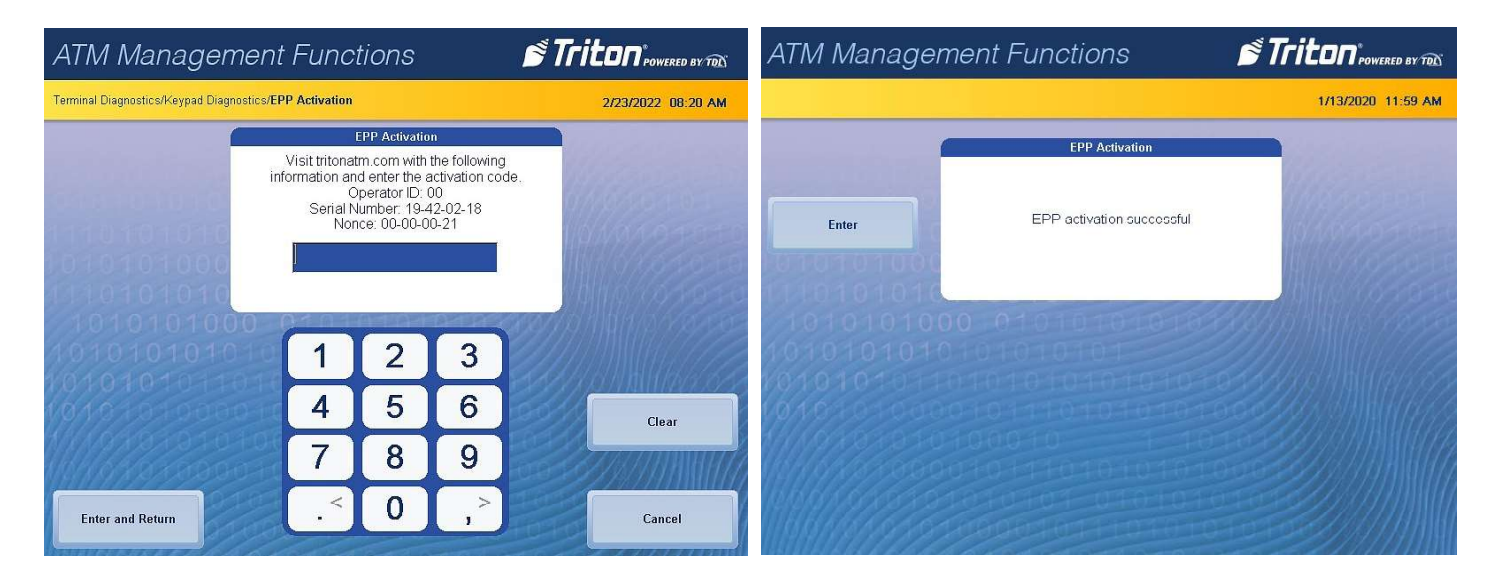

9. Press the Exit Management Functions button and set the ATM for customer's use.

**End of Procedure**